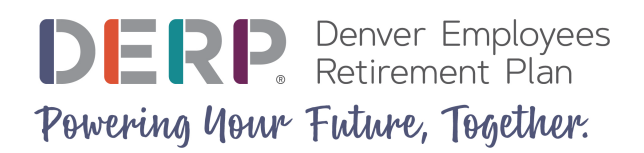

## Create Your MyDERP.org Account

If you don't already have a MyDERP.org account, follow these steps to create your MyDERP.org account.

1. Navigate to MyDERP.org and click the New User link.

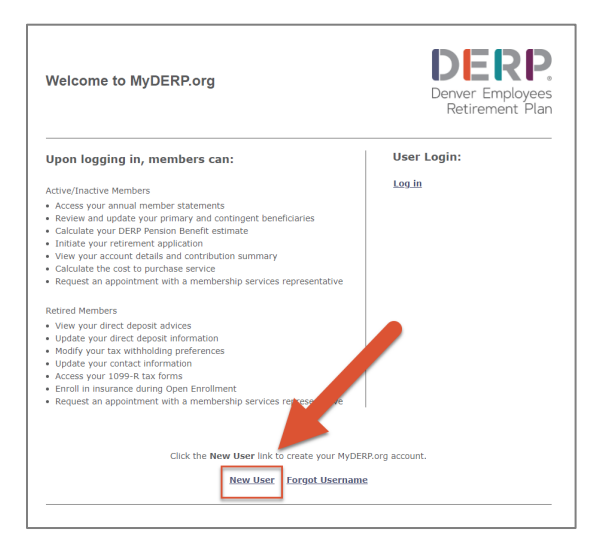

2. Read the Privacy Policy and click the small checkbox in the bottom left corner. Click the **I Accept** button.

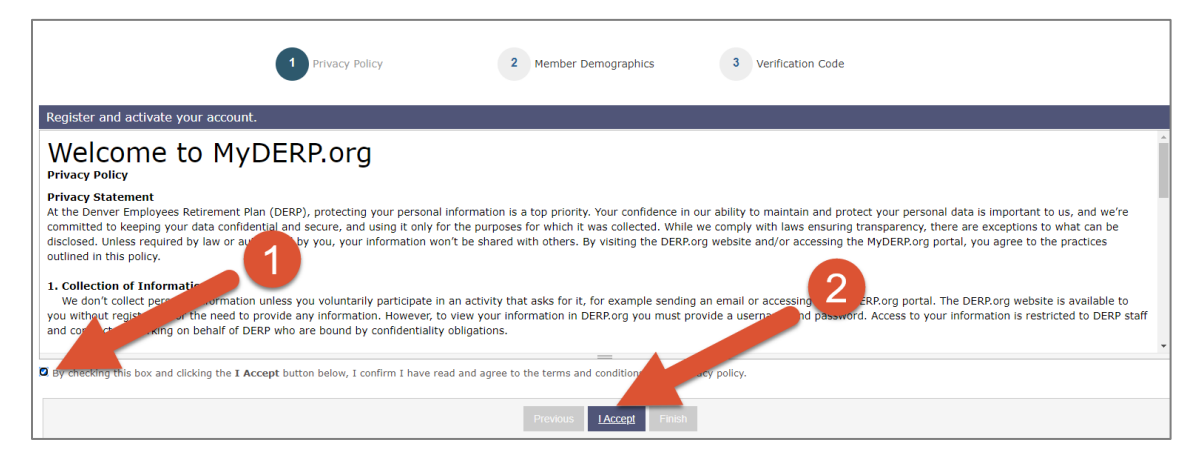

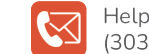

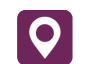

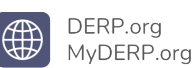

- 3. Complete the **Member Demographics** form.
  - a. Enter your First Name, Last Name, Date of Birth, and Social Security Number.
  - b. Create and enter a **Username** following the on-screen guidelines.
  - c. Create and enter a **Password** following the on-screen guidelines.
  - d. Re-enter your password in the **Confirm Password** field. Click **Continue**.

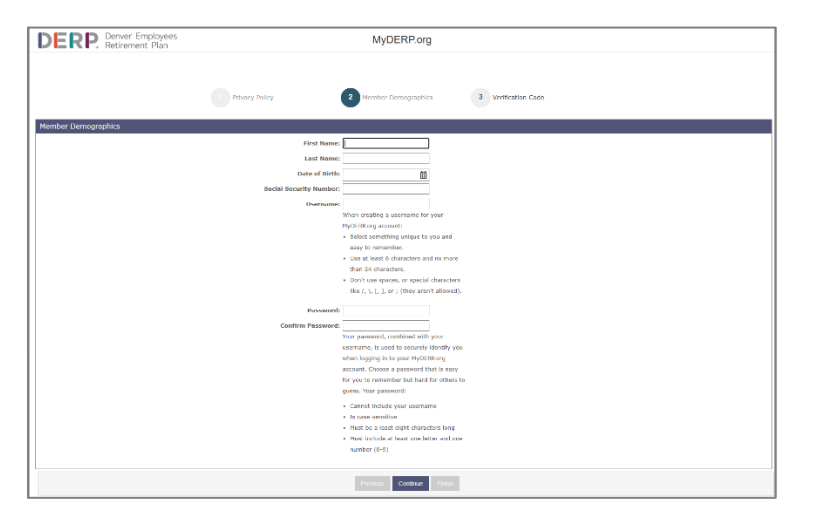

4. Choose whether to receive a one-time verification code via email, SMS, or voice call.

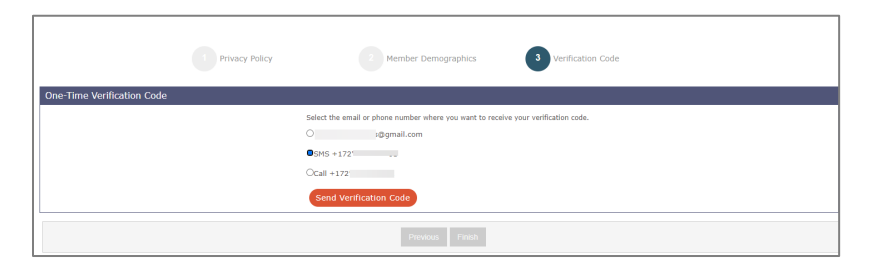

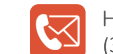

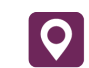

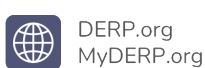

5. Retrieve the code and enter it in the **One-Time Verification Code** field. Click the **Finish** button.

| Verification Code           |                                                                                                    |
|-----------------------------|----------------------------------------------------------------------------------------------------|
| One-Time Verification Code: | Once you enter your one-time verification code and click on the <b>Finish</b> button,<br>you'll be redirected to the MyDERP.org home page to log in. |
|                             |                                                                                                    |
|                             | Previous Finish                                                                                                    |

Your account has been created.

6. Follow the steps in the MFA Step-by-Step guide to log in as an existing user.

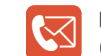

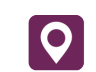

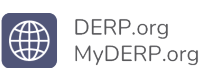